## Instructions for Signing Up for the Free Limited-Use DocHub Chrome Extension

| Go to:<br>www.dochub.com                                       | DocHub way have by a figure of the sign PDF set of the set of the |
|----------------------------------------------------------------|----------------------------------------------------------------------------------------------------|
| Click "Create Free Account"                                    | Edit, send & sign PDF<br>documents online for free<br>Document workflow, simplified.                                                                                                    |
| Input your school e-mail address and password used for Clever. | Create New Account                                                                                                    |
| Retype the password to Confirm.                                | G Sign up with Google Sign up with SSO                                                                                                    |
| Check "l'm not a robot."                                       | Email address                                                                                                    |
| Click Sign Up.                                                 | Confirm Pessword                                                                                                    |
|                                                                | fer nor a robot<br>pic dyn typ<br>Sign up                                                                                                    |
| A Registration Successful message will be received.            | Registration Successful                                                                                                    |
|                                                                | A message with a confirmation link has been<br>sent to faver.student@guthrieps.net. Please<br>open the link to activate your account                                                                                                    |
|                                                                |                                                                                                    |
| Return to your G-mail account.                                 | Inbox                                                                                                    |
| Open the DocHub link to activate your account.                 | DocHub Support Confirmation Instructions                                                                                                    |
| Click "Confirm My Email"                                       | Welcome to DocHubl To finish                                                                                                    |
|                                                                | setting up your account.                                                                                                    |
|                                                                | please confirm your email by                                                                                                    |
|                                                                | clicking the link below.                                                                                                    |
|                                                                | Confirm my email                                                                                                    |